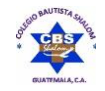

# CBS

# COLEGIO BAUTISTA SHALOM

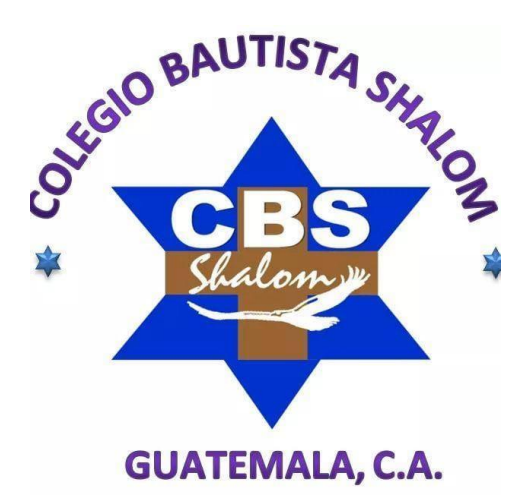

# Cuarto Primaria Cuarto Bloque

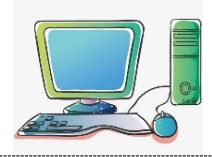

Cuarto Primaria

# Excel

Es una hoja de cálculo que nos permite introducir datos para trabajar con ellos a través de fórmulas y funciones, así mismo podemos crear gráficos estadísticos o bases de Datos.

Ingreso

# 1er. Método

Pulsar las teclas

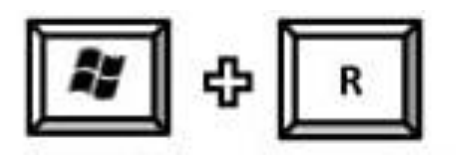

-Aparecerá la ventana de Ejecutar

-Escribir la palabra Excel y pulsar enter.

# 2do. Método

-Clic en el botón Inicio/Clic en todos los programas

-Clic en Microsoft Office/Clic en Ms-Excel

#### Barra de menús Barra de título Microsoft Excel - Libro1 Archivo Edición Ver Insertar Eormato Herramientas Adobe PDF Datos Ventana 2 ⊖ | G | 🌮 📖 | X 🖓 🖎 • 🏈 | 🕫 - 🔍 - | 🎛 💁 Σ • 2↓ X↓ | 🏨 🐴 100% Arial • 10 • N K S E = = = 3 3 \$ % 0\$ ·% 译 译 日· 3· € Columnas Cuadro de Botones de Minimizar Barras de Barra de nombres Maximizar y Cerrar herramientas fórmulas Filas o Renglones Barras de desplazamiento Pestañas de Hojas Barra de estado 15 Botones de 16 desplazamiento entre hojas 18 19 20 Hoja1 / Hoja2 / Hoja3 / < > |

# VENTANA DE EXCEL

PLAN DIARIO ...Con amor eterno te he amado; por tanto, te prolongue mi misericordia. Jeremías 31.3b

NUM

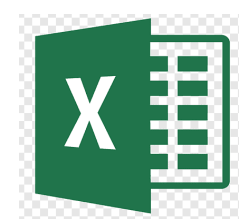

# CARACTERÍSTICAS PROPIAS DE LA INTERFAZ DE EXCEL 2010

- 1. Columnas: Es el grupo de cuadros que van desde la parte superior de la página hacia abajo. Se identifican por las letras.
- **2. Filas:** Es el grupo de cuadro que van desde el lado izquierdo de la página hacia la derecha. Se identifican por los números.
- **3. Celda**: Una celda es el rectángulo en donde se unen una fila y una columna.
- 4. Nombre de la celda: Esta casilla te indica el nombre de la celda sobre la que estás trabajando.
- **5. Barra de fórmulas**: Aquí se pueden escribir o editar los datos que contiene una celda específica.
- 6. Hoja de cálculo: Los archivos de Excel se llaman libros. Cada libro tiene una o más hojas. (También conocidas como hojas de cálculo).
- 7. Barra de scroll horizontal: Si tienes más hojas de cálculo de las que puedes ver en la pantalla a la vez, haz clic sobre la barra de desplazamiento horizontal, mantenla presionada y arrastrada de izquierda a derecha para desplazarte por todas las hojas de trabajo existente.
- 8. Modos de visualización: Hay tres maneras de ver una hoja de cálculo, de izquierda a derecha:
  - <u>Vista normal</u>: se selecciona por defecto. Muestra un número ilimitado de celdas y columnas. Es el modo de visualización que ves en la imagen.
  - <u>Vista diseño de página</u>: divide la hoja de cálculo en el número de páginas que contenga.
  - <u>Vista salto de página</u>: te permite ver un resumen de la hoja de cálculo. Es útil cuando estas agregando saltos de página.

# DANDO FORMATO A NUESTRA HOJA DE CÁLCULO

Para mejorar la presentación de nuestros trabajos en Excel se debe utilizar la cinta de inicio.

# Colocar bordes

Los bordes de las celdas en Excel están de color gris, pero si imprimimos la hoja no saldrá sus bordes es por ello que debemos de colocar los bordes en las celdas utilizadas.

- Seleccionar las celdas
- Pulsar el botón bordes
- Elegir el formato de borde

# Color de relleno

Para que las celdas tengan color del fondo:

- Seleccionar las celdas
- Pulsar el botón color de relleno
- Elegir el color deseado

# Aumentar y disminuir decimales

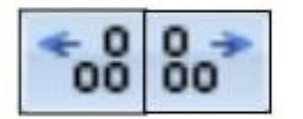

Si deseamos que todos los números tengan el mismo número de decimales estos botones no permitirán hacerlo.

# Orientación

Permite colocar el texto de las celdas en diferentes direcciones de ángulo.

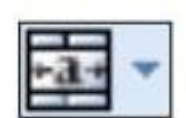

# Combinar y centrar

Permite combinar dos o más celdas y centrar el texto.

# Formato número de contabilidad

Permite colocar los valores de la celda en valor monetario con si respectivo signo de moneda.

| OS RE                      | VISAR                             | VISTA                   |     |     |   |                               |  |  |  |  |
|----------------------------|-----------------------------------|-------------------------|-----|-----|---|-------------------------------|--|--|--|--|
| ıstar texto<br>mbinar y ce | entrar 👻                          | Personalizada         ▼ |     |     |   | Formato D<br>condicional ▼ cc |  |  |  |  |
|                            | G.                                |                         | Núm | ero |   | F <sub>2</sub>                |  |  |  |  |
| FOR                        | FORMATO DE NÚMERO DE CONTABILIDAD |                         |     |     |   |                               |  |  |  |  |
| D                          | G                                 |                         |     |     | Н |                               |  |  |  |  |
|                            |                                   |                         |     |     |   |                               |  |  |  |  |

...Con amor eterno te he amado; por tanto, te prolongue mi misericordia. Jeremías 31.3b

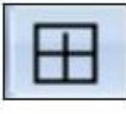

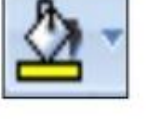

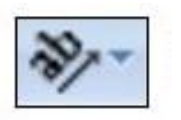

Transf. - Microsoft Excel

- 1. Escribe en tu cuaderno los pasos para ingresar a Excel:
- 2. Describe para que sirven los botones de la cinta Inicio de Excel.
  - ▲
    ▲
    ▲
    ▲
    ▲
    ▲
    ▲
    ▲
    ▲
    ▲
    ▲
    ▲
    ▲
    ▲
    ▲
    ▲
    ▲
    ▲
    ▲
    ▲
    ▲
    ▲
    ▲
    ▲
    ▲
    ▲
    ▲
    ▲
    ▲
    ▲
    ▲
    ▲
    ▲
    ▲
    ▲
    ▲
    ▲
    ▲
    ▲
    ▲
    ▲
    ▲
    ▲
    ▲
    ▲
    ▲
    ▲
    ▲
    ▲
    ▲
    ▲
    ▲
    ▲
    ▲
    ▲
    ▲
    ▲
    ▲
    ▲
    ▲
    ▲
    ▲
    ▲
    ▲
    ▲
    ▲
    ▲
    ▲
    ▲
    ▲
    ▲
    ▲
    ▲
    ▲
    ▲
    ▲
    ▲
    ▲
    ▲
    ▲
    ▲
    ▲
    ▲
    ▲
    ▲
    ▲
    ▲
    ▲
    ▲
    ▲
    ▲
    ▲
    ▲
    ▲
    ▲
    ▲
    ▲
    ▲
    ▲
    ▲
    ▲
    ▲
    ▲
    ▲
    ▲
    ▲
    ▲
    ▲
    ▲
    ▲
    ▲
    ▲
    ▲
    ▲
    ▲
    ▲
    ▲
    ▲
    ▲
    ▲
    ▲
    ▲
    ▲
    ▲
    ▲
    ▲
    ▲
    ▲
    ▲
    ▲
    ▲
    ▲
    ▲
    ▲
    ▲
    ▲
    ▲
    ▲
    ▲
    ▲
    ▲
    ▲
    ▲
    ▲
    ▲
    ▲
    ▲
    ▲
    ▲
    ▲
    ▲
    ▲
    ▲
    ▲
    ▲
    ▲
    ▲
    ▲
    ▲
    ▲
    ▲
    ▲
    ▲
    ▲
    ▲
    ▲
    ▲
    ▲
    ▲
    ▲
    ▲
    ▲
    ▲
    ▲
    ▲
    ▲
    ▲
    ▲
    ▲
    ▲
    ▲
    ▲
    ▲
    ▲
    ▲
    ▲
- 3. Escribe una V si es Verdadero o una F si es Falso.
  - ( ) El ícono de Excel es de color azul.
  - () Excel nos permite realizar cálculos matemáticos.
  - () Para agregar hojas de cálculo se pulsan las teclas Ctrl + F11.
  - ( ) Excel tiene 1048576 filas
  - ( ) En Excel podemos crear una base de datos.
  - () Para abrir Excel debemos de hacer doble clic en su ícono.
  - ( ) En Excel se pueden realizar sumas.
  - ( ) Antes de una fórmula se coloca el signo igual.

# **OPERACIONES CON HOJA DE CÁLCULO**

# Agregar hojas de cálculo

Para aumentar el número de hojas de Excel se debe pulsar el botón insertar hoja de cálculo o pulsar las teclas:

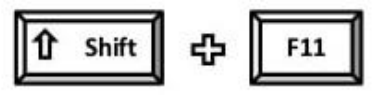

# Cambiar nombre a la hoja

Se puede personalizar una hoja de cálculo para poder identificarla rápidamente:

- Abrir Excel-automáticamente habrá 3 hojas (hoja 1, hoja 2, hoja 3)
- Hacer clic derecho sobre el nombre de la primera hoja
- Seleccionar cambiar nombre e ingresar el nuevo nombre y pulsar enter

# Cambiar de color de etiqueta de la hoja

Se puede cambiar el fondo de la etiqueta en la hoja, para resaltar de las otras hojas:

- Hacer clic derecho sobre la hoja de Excel
- Seleccionar el color de la etiqueta
- Seleccionar el color deseado

# Eliminar una hoja de cálculo

Para eliminar una hoja de cálculo realizar lo siguiente:

- Hacer clic derecho sobre la hoja a eliminar
- Seleccionar eliminar

# Mover una hoja de cálculo

La forma más sencilla es hacer un clic izquierdo sin soltar en el nombre de la hoja y moverla para posicionarla en el lugar deseado.

- 1. Realizar los siguientes cambios en el libro de Excel:
- Abrir Excel
- El libro debe tener 5 hojas de cálculos
- A cada hoja nombrarla con el nombre de un animal
- Cambiar el color de etiqueta de cada hoja de cálculo
- Guardarlo con el nombre Ejercicio 2 Excel 1
- 2. Diseñar un horario escolar en Excel, complétalo con tus cursos.
  - Darle formato a las celdas con colores
  - En la hoja 1 cambiarle el nombre a horario escolar.

|    | A                | В     | C      | D         | E      | (F)     |  |  |  |  |  |
|----|------------------|-------|--------|-----------|--------|---------|--|--|--|--|--|
| 1  | HORARIO DE CLASE |       |        |           |        |         |  |  |  |  |  |
| 2  | HORA             | LUNES | MARTES | MIERCOLES | JUEVES | VIERNES |  |  |  |  |  |
| 3  | 1                | 0     |        |           |        |         |  |  |  |  |  |
| 4  | 2                |       |        |           |        |         |  |  |  |  |  |
| 5  | 3                |       |        |           |        |         |  |  |  |  |  |
| 6  | 4                |       |        |           |        | 2       |  |  |  |  |  |
| 7  |                  |       |        |           |        |         |  |  |  |  |  |
| 8  | 5                |       |        |           |        |         |  |  |  |  |  |
| 9  | 6                |       |        |           |        | 1       |  |  |  |  |  |
| 10 |                  |       |        |           |        |         |  |  |  |  |  |

- 3. En la hoja 2, diseñar una agenda con los datos de tus compañeros de aula. Pueden ser otros datos o usar estos.
  - Llenar 12 registros
  - Cambiar el nombre de la hoja 2 a agenda
  - Cambiar el color de las etiquetas
  - Eliminar las hojas que estén vacías
  - Guardarla como el nombre actividad No. 3

|    | Agenda Personal |          |      |       |           |                |  |  |  |  |
|----|-----------------|----------|------|-------|-----------|----------------|--|--|--|--|
| N° | Nombre          | Apellido | Edad | Email | direction | Color favorito |  |  |  |  |
|    | 1               |          |      |       |           |                |  |  |  |  |
|    | 2               |          |      |       |           |                |  |  |  |  |
|    | 3               |          |      |       |           |                |  |  |  |  |
|    |                 |          |      |       |           |                |  |  |  |  |
|    |                 |          |      |       |           |                |  |  |  |  |
|    |                 |          |      |       |           |                |  |  |  |  |
|    |                 |          | -    |       |           |                |  |  |  |  |
|    |                 |          | -    |       |           |                |  |  |  |  |
| -  |                 |          |      |       |           |                |  |  |  |  |
|    | -               |          |      | -     | -         | -              |  |  |  |  |
|    |                 |          |      |       |           |                |  |  |  |  |
|    |                 |          |      | _     | _         | -              |  |  |  |  |
|    |                 |          | _    |       |           |                |  |  |  |  |
|    |                 |          |      |       |           |                |  |  |  |  |

# TIPOS DE CURSORES EN EXCEL

El cursor toma diversas formas en Excel para realizar una determinada acción:

Selección: permite seleccionar una o varias celdas en la hoja de cálculo.

**Mover:** permite trasladar datos de una celda a otra, se debe colocar el cursor a los lados de la celda para activar esta opción.

# **Agrandar:** permite cambiar el tamaño de una fila o columna.

| A + B<br>Gastos del mes pasado | C                                          | 1 Gastos de | A<br>I mesipasado | + | В                                                                                                    |
|--------------------------------|--------------------------------------------|-------------|-------------------|---|----------------------------------------------------------------------------------------------------|
| 2                              |                                            | 2           | pasado            |   |                                                                                                    |
|                                |                                            |             |                   |   |                                                                                                    |
|                                | International Action                       | 0           |                   |   | 3                                                                                                    |
| A                              | A                                          |             |                   | A | and the second second se |
| Anor 15,75 (2) pier et A       | Ate 30,30 (41 pieces)<br>Gastos del mes pa | asado       |                   | A |                                                                                                    |

**Copiar:** permite crear series consecutivas o repetir datos.

# Ejemplo:

## Selecciona las celdas A2, A3, A4

Ubica el cursor sobre el controlador de relleno para que la cruz blanca se convierta en una cruz de color negro. Lo identificarás porque es el cuadro pequeño ubicado justo en la esquina inferior derecha de las celdas seleccionadas.

cruz

tarás

Una vez el cursor cambie de forma, haz clic y con el botón del mouse presionado arrastra el controlador de relleno hasta la celda A15.

Para determinar, suelta el ratón y las celdas se llenarán automáticamente.

# FORMULAS

Una fórmula simple sirve para hacer sumas, restas, multiplicaciones y divisiones en Excel, utilizando operadores estándar como los signos más (+), menos (-). Para ello es necesario conocer los operadores.

# **Operadores matemáticos**

Los operadores nos especifican el tipo de operación que se desea realizar con los elementos de una fórmula.

| Operador | Nombre             | Significado    | Ejemplo   |  |
|----------|--------------------|----------------|-----------|--|
| +        | Cruz               | Suma           | = A2 + 5  |  |
| 345)<br> | Guion              | Resta          | = B4 - C4 |  |
| *        | Asterisco          | Multiplicación | = B2 * 2  |  |
| 1        | Barra oblicua      | División       | = B4 / 3  |  |
| ٨        | Acento circunflejo | Potenciación   | = B3 ^ 2  |  |
| %        | Porcentaje         | Porcentaje     | =10%      |  |

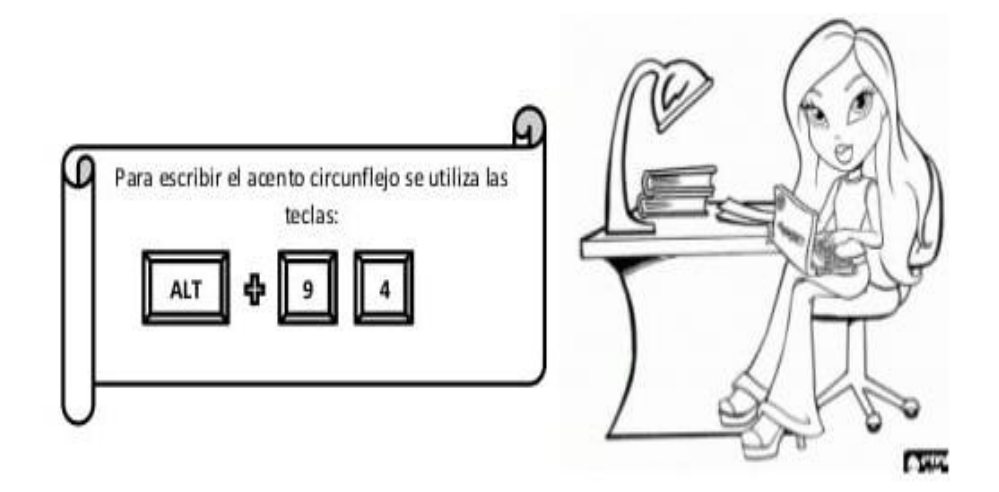

Comenta con tu maestra.

¿Qué es un acento circunflejo?

# Ejemplos de una fórmula

Tenemos las notas de algunos alumnos y debemos sumar sus notas:

# Paso 1

Selecciona la celda en donde verás la suma de las notas parciales del estudiante es decir, la D4.

|   | A                 | В   | C   | D  | E |
|---|-------------------|-----|-----|----|---|
| 3 | Carlos Arango     | 3,5 | 3,8 | 14 |   |
| 4 | Juan Felipe Bello | 4,5 | 4,0 | Z  |   |

# Paso 2

Ahora se escribe el signo igual (=) en la barra de fórmulas. Posteriormente digita el nombre de la celda que contiene el primer número de la operación, es este caso B4. Luego, introduce el operador que necesitas para tu fórmula, es decir +. Al final, escribe el nombre de la celda que contiene el segundo número de la operación, Aquí C4.

|   | A                 | В        | C          | D     | E     |
|---|-------------------|----------|------------|-------|-------|
| 1 | NOMBRE ALUMNO     | PROYECTO | EVALUACIÓN | SUMA  | FINAL |
| 2 |                   |          |            |       |       |
| 3 | Carlos Arango     | 3,5      | 3,8        |       |       |
| 4 | Juan Felipe Bello | 4,5      | 4,0]=E     | 34+C4 | 1     |

# Paso 3

Por último, pulsa la tecla Enter de tu teclado, veras que la fórmula se calcula y su resultado se muestra en la celda D4.

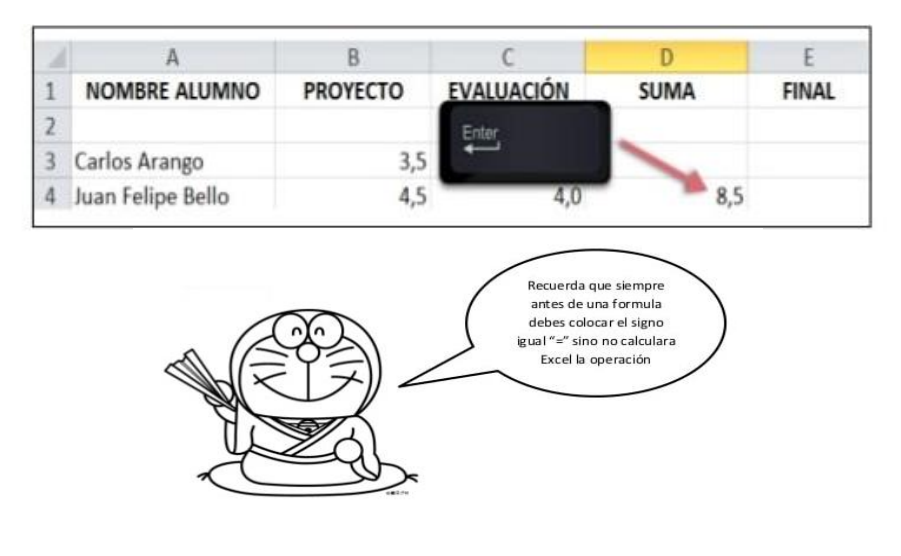

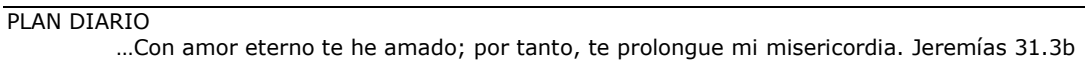

# ¿Como crear formulas haciendo clic en las celdas? Paso 1

Selecciona la celda donde aparecerá la nota final del estudiante Daniela Casas, es decir C8.

# Paso 2

Escribe el signo igual (=) en la barra de fórmulas.

# Paso 3

Ahora, haz clic en la celda que contiene el primer dato a ser incluido en la fórmula, aquí el signo +. Seguidamente, haz clic en la siguiente celda de tu fórmula (D8).

# Paso 4

Para terminar, pulsa la tecla Enter de tu teclado. Veras que la fórmula se calcula y el valor se muestra en la celda E8.

| X. D   | a -) - (            |            |         |             |          |       | Lit    | orol - I | Microsoft | Excel |
|--------|---------------------|------------|---------|-------------|----------|-------|--------|----------|-----------|-------|
| Archi  | vo Inic             | io Inserta | r Diseñ | o de página | Fórmulas | Da    | tos Re | visar    | Vista     | Nitre |
| 1      | ×                   |            | * 11    | • A         | = = =    | æ     | 副      | Gene     | rat       |       |
| Pega   | н цат<br>н <i>а</i> | NKS        | - 1 =   | 3- A -      |          | 律     | 建 国 -  | -        | % 000     | * 00  |
| Portap | ape Ta              |            | Fuente  |             | Aline    | ación | Ge     |          | Número    |       |
|        | SUMA                | • (        | - × ×   | f. =C8+     |          |       |        |          |           |       |
|        | A                   |            | В       | ~           | D        | 1     | E      |          | F         |       |
| 2      |                     |            |         |             |          |       |        |          |           |       |
| 3      |                     |            |         |             |          |       |        |          |           |       |
| 4      |                     |            |         |             |          |       |        |          |           |       |
| 5      |                     |            |         |             |          |       |        |          |           |       |
| 6      |                     |            |         |             |          |       |        |          |           |       |
| 7      |                     | Juan Fe    | elipe   | 3,          | 5        | 3,0   |        |          |           |       |
| 8      |                     | Daniela    | a Casa  | 4,          | 0        | 3,5   | =C8+   |          |           |       |
| 9      |                     | Gabrie     | la Diaz | 3,          | 0        | 4,0   |        |          |           |       |
| 10     |                     |            |         |             |          |       |        |          |           |       |
| 11     |                     |            |         |             |          |       |        |          |           |       |

1. Abrir Excel y crear la tabla de suma del 12 y la tabla de multiplicar del 13 usando las formulas con clic.

| B | C    | D | E  | F    | G      | н | 1 | 1  | ĸ | 1  | M | N    |
|---|------|---|----|------|--------|---|---|----|---|----|---|------|
|   |      |   |    |      |        |   |   |    |   |    |   | 2.55 |
| t | 1+   |   | 12 | =    | =C3+E3 |   |   | 1  | + | 13 | = | 13   |
|   | 2+   |   | 12 | =    | 14     |   |   | 2  | + | 13 | = | 26   |
|   | 3+   |   | 12 | =    | 15     |   |   | 3  | + | 13 | = | 39   |
|   | 4 +  |   | 12 | =    | 16     |   |   | 4  | + | 13 | = | 52   |
|   | 5+   |   | 12 | *    | 17     |   |   | 5  | + | 13 | = | 65   |
|   | 6+   |   | 12 |      | 18     |   |   | 6  | + | 13 | = | 78   |
|   | 7+   |   | 12 | π.   | 19     |   |   | 7  | + | 13 | = | 91   |
|   | 8 +  |   | 12 |      | 20     |   |   | 8  | + | 13 | π | 104  |
|   | 9 +  |   | 12 | in i | 21     |   |   | 9  | + | 13 | # | 117  |
|   | 10 + |   | 12 | ж.   | 22     |   |   | 10 | + | 13 | = | 130  |
|   | 11 + |   | 12 |      | 23     |   |   | 11 | + | 13 | 8 | 143  |
|   | 12 + |   | 12 | =    | 24     |   |   | 12 | ÷ | 13 | = | 156  |

2. Marca la fórmula correcta para hallar la operación pedida.

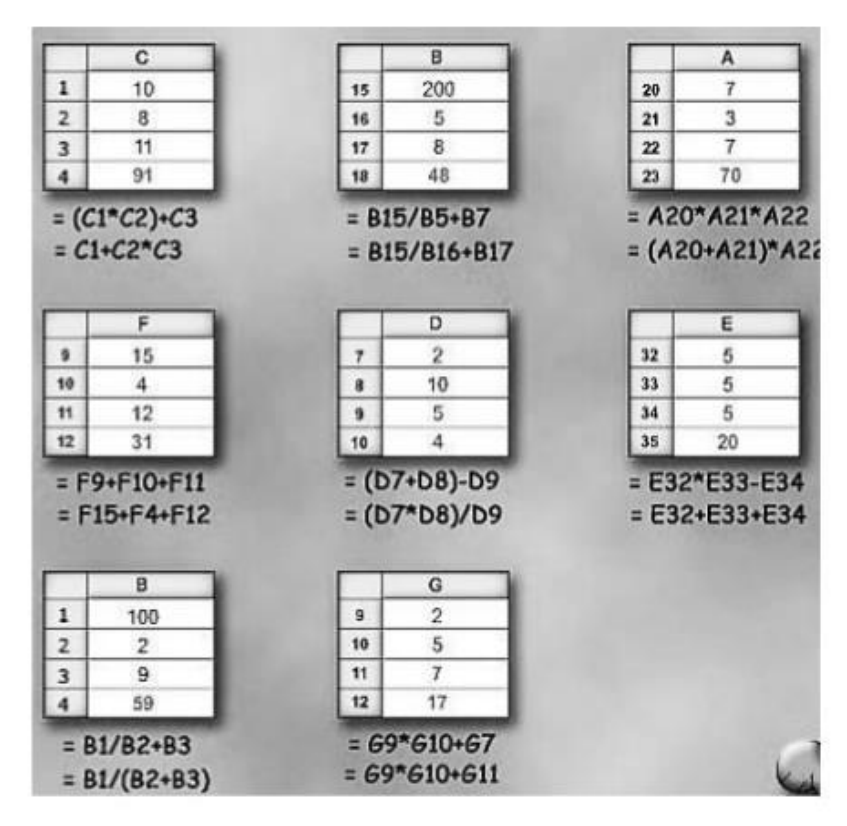

# FUNCIONES DE EXCEL

Una función es una fórmula predefinida que realiza los alores específicos en un orden particular. Una de las principales ventajas es que ahorran tiempo porque ya no es necesario que la escribas tú mismo.

# Partes de una función

Cada función tiene una sintaxis, un orden especifico que debe seguirse para obtener el resultado correcto. La sintaxis básica para crear una fórmula con una función es:

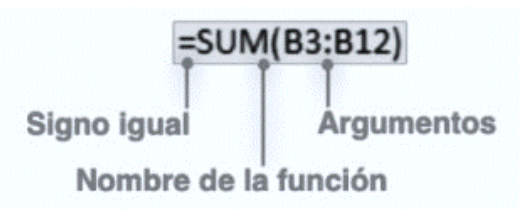

- Insertar un signo igual (=)
- Seleccionar una función + (Sum, por ejemplo, es el nombre de la función para la adición).
- Introducir los argumentos de la fórmula, es decir, los datos que se usarán para hacer el cálculo.

# Función suma

Permite hallar la adición de un rango de celdas. =suma (1° celda: última celda)

Ejemplo:

# Paso 1

Selecciona la celda donde aparecerá la respuesta. En este caso, B 10

# Paso 2

Escribe el signo igual (=) y luego, digita el nombre de la función. Aquí usaremos la función SUMA.

| _  | SUMA - (* >               | ¢ √ f₂ =SUMA |  |  |
|----|---------------------------|--------------|--|--|
| 4  | A                         | В            |  |  |
| 1  | DONANTE                   | CANTIDAD     |  |  |
| 2  |                           |              |  |  |
| 3  | Droguería Buena Salud     | 530000       |  |  |
| 4  | Supermercado Familiar     | 480000       |  |  |
| 5  | Restaurante Delicioso     | 579000       |  |  |
| 6  | Hotel La Estadía          | 380000       |  |  |
| 7  | Ferretería Todo a la mano | 255000       |  |  |
| 8  | Miscelanea y papelería    | 300000       |  |  |
| 9  |                           |              |  |  |
| 10 | TOTAL                     | =SUMA        |  |  |
|    |                           |              |  |  |

|    | CONTAR + (* X             | K ✓ f∗ =SUMA(B3:B8) |             |  |  |  |
|----|---------------------------|---------------------|-------------|--|--|--|
| 1  | A                         | B SUMA(n            | úmero1; [nú |  |  |  |
| 1  | DONANTE                   | CANTIDAD            |             |  |  |  |
| 2  |                           |                     |             |  |  |  |
| 3  | Droguería Buena Salud     | 530000              |             |  |  |  |
| 4  | Supermercado Familiar     | 480000              | 1           |  |  |  |
| 5  | Restaurante Delicioso     | 579000              |             |  |  |  |
| 6  | Hotel La Estadía          | 380000              | <u>s</u>    |  |  |  |
| 7  | Ferretería Todo a la mano | 255000              |             |  |  |  |
| 8  | Miscelanea y papelería    | 300000              |             |  |  |  |
| 9  |                           |                     |             |  |  |  |
| 10 | TOTAL                     | =SUMA(B3:B8)        |             |  |  |  |

# Paso 3

Ahora, abre y cierra el signo de paréntesis (). Luego, haz clic en medio del paréntesis e introduce allí los argumentos de la función.

Notaras que un borde azul resalta las celdas que fueron incluidas en la función.

# Paso 4

Pulsa la tecla Enter y el resultado aparecerá.

# **Función MAX**

Permite hallar el valor máximo de un rango de celdas.

=MAX (1°CELDA: ÚLTIMA CELDA)

| E     | - <del>5</del> - c <sup>2</sup> - |                                               | 04-las-fu  | nciones-min-y-max                                                                                                    | - Excel                                                  |                  |                                                    |
|-------|-----------------------------------|-----------------------------------------------|------------|----------------------------------------------------------------------------------------------------|----------------------------------------------------------|------------------|----------------------------------------------------|
| Arc   | hivo Inicio Inse                  | ertar Diseño de página                        | Fórmulas   | Datos Revisar                                                                                                    | Vista 🤇                                                  | Indicar Kayla Cl | a 🔉 Compartir                                      |
| Pe    | gar v K                           | - 14 - → A*<br><u>s</u> -    -   <u>@</u> - A |            | Bron<br>Bron<br>Bron | nato condicional ~<br>formato como tabl<br>os de celda ~ | a * 🖾 Insertar * | $\sum_{i=1}^{n} \frac{A_{i}}{2} \overline{\tau} =$ |
| Porti | apapeles 🕞                        | Fuente                                        | G Alinea   | ción G                                                                                                    | Estilos                                                  | Celdas           | Edición 🔦                                          |
| su    | IMA 🝷 :                           | ×                                             | MAX(B4:B8) |                                                                                                    |                                                          |                  | v                                                  |
|       | A                                 |                                               | с          | D                                                                                                    | E                                                        | F                | G                                                  |
| 1     | Excursiones B                     | on Vu, Jge                                    |            |                                                                                                    |                                                          |                  |                                                    |
| 2     |                                   |                                               |            |                                                                                                    |                                                          |                  |                                                    |
| 3     | Excursión                         | Ene                                           | Feb        | Mar                                                                                                    |                                                          |                  |                                                    |
| 4     | Beijing                           | 6,010                                         | 7,010      | 6,520                                                                                                    |                                                          |                  |                                                    |
| 5     | Las Vegas                         | 35,250                                        | 28,125     | 37,455                                                                                                    |                                                          |                  |                                                    |
| 6     | México DF                         | 20,850                                        | 17,200     | 27,010                                                                                                    |                                                          |                  |                                                    |
| 7     | Paris                             | 33,710                                        | 29,175     | 35,840                                                                                                    |                                                          |                  |                                                    |
| 8     | Tokyo                             |                                               |            | 11,490                                                                                                    |                                                          |                  |                                                    |
| 9     | 1                                 | =MAX(B4:B8)                                   |            |                                                                                                    |                                                          |                  |                                                    |
| 10    |                                   | MAX(número1, [núm                             | ero2],)    |                                                                                                    |                                                          |                  |                                                    |
| 11    |                                   |                                               |            |                                                                                                    |                                                          |                  |                                                    |
| 12    |                                   |                                               |            |                                                                                                    |                                                          |                  |                                                    |
| 13    |                                   |                                               |            |                                                                                                    |                                                          |                  |                                                    |
| 14    |                                   |                                               |            |                                                                                                    |                                                          |                  | -                                                  |
|       | Resur                             | nen (+)                                       |            | + : •                                                                                                    |                                                          |                  | Þ                                                  |
| Señ   | alar 🔠                            |                                               |            |                                                                                                    | ## E                                                     |                  | + 100%                                             |

| ⊟ ਨਾਟਾ ਦ |      |                              |        |          |                             |                   |          |         |                                                 |
|----------|------|------------------------------|--------|----------|-----------------------------|-------------------|----------|---------|-------------------------------------------------|
| Arc      | hivo | Inicio                       | Inse   | rtar     | Diseño d                    | le página         | Fórmulas | 5 Datos | Revisar                                         |
| Peg      | ar   | Cortar<br>Copiar<br>Copiar f | ormato | Cal<br>N | ibri<br><i>K</i> <u>s</u> - | • 11<br>  ⊞ •   ≤ | ▼ A A ×  | = = =   | <ul> <li>≫ -</li> <li>€ →</li> <li>€</li> </ul> |
|          | Port | apapeles                     | 1      | 5        | F                           | uente             | Gi       |         | Alinea                                          |
| D1       | L    | Ŧ                            |        | ×        | $\sqrt{-f_x}$               | =MIN(A            | A1:A10)  |         |                                                 |
|          |      | A                            | В      |          | С                           |                   | D        | E       | F                                               |
| 1        |      | 14                           |        |          |                             |                   | 5        |         |                                                 |
| 2        |      | 85                           |        |          |                             |                   |          |         |                                                 |
| 3        |      | 20                           |        |          |                             |                   |          |         |                                                 |
| 4        |      | 81                           |        |          |                             |                   |          |         |                                                 |
| 5        |      | 5                            |        |          |                             |                   |          |         |                                                 |
| 6        |      | 63                           |        |          |                             |                   |          |         |                                                 |

# **Función MIN**

Permite hallar el valor mínimo de un rango de celdas.

=MIN (1°CELDA: ÚLTIMA CELDA)

Nota: Se puede calcular el valor MIN y MAX de celdas y de columnas.

- 1. Diseña lo siguiente en Excel
- Halla los valores mínimos y máximos de cada mes
- Halla los valores mínimos y máximos del año
- Insertar una fila más debajo de diciembre y calcular los valores totales de cada distrito.
- Guardar la actividad con el nombre actividad No.4-funciones 1

| 1  | A          | В        |      | с            | D        | E       | F      | G      | н      |
|----|------------|----------|------|--------------|----------|---------|--------|--------|--------|
| 1  | Nº DÍAS CO | N PRECIP | ITAC | IONES aulaCl | ic.es    |         |        |        |        |
| 2  | AÑO 2010   |          |      |              |          |         |        |        |        |
| 3  |            |          |      | P            |          |         |        |        |        |
| 4  | Se an      | Madrid   | qл   | Barcelona    | Valencia | Sevilla | Bilbao | Máximo | Mínimo |
| 5  | Enero      | 1        | 12   | 16           | 14       | 9       | 20     |        | 20 9   |
| б  | Febrero    |          | 10   | 18           | 12       | 8       | 22     |        |        |
| 7  | Marzo      |          | 11   | 15           | 8        | 5       | 15     |        |        |
| 8  | Abril      |          | 15   | 15           | 10       | 10      | 15     |        |        |
| 9  | Mayo       |          | 10   | 10           | 9        | 10      | 15     |        |        |
| 10 | Junio      |          | 8    | 7            | 10       | 8       | 9      |        |        |
| 11 | Julio      |          | 5    | 3            | 1        | 5       | 6      |        |        |
| 12 | Agosto     |          | 8    | 8            | 3        | 3       | 7      |        |        |
| 13 | Septiembre |          | 11   | 10           | 10       | 5       | 20     |        |        |
| 14 | Octubre    |          | 15   | 14           | 20       | 8       | 28     |        |        |
| 15 | Noviembre  |          | 20   | 18           | 15       | 11      | 18     |        |        |
| 16 | Diciembre  |          | 18   | 15           | 10       | 13      | 19     |        |        |
| 17 |            |          |      |              |          |         |        |        |        |
| 18 | Máximo     |          | 20   |              |          |         |        |        |        |
| 19 | Minimo     | l.       | 5    |              |          |         |        |        |        |

### 2. Diseña lo siguiente en Excel

| VENTAS DEL | MES DE ENERO SUCU  | RSALES A Y B |           |
|------------|--------------------|--------------|-----------|
|            |                    |              | ا م ب م ا |
| SUCURSAL   | VENDEDOR           | VENTA        | La vent   |
| А          | Damián Lezcano     | 10.800       |           |
| В          | Patricia Escalante | 5.648        |           |
| В          | Federico Alcaras   | 48.753       | La vent   |
| А          | Silvia Ramallo     | 7.540        |           |
| В          | Rubén Martínez     | 12.353       |           |
| В          | Angel Soriano      | 15.300       |           |
| А          | Elsa Rolón         | 24.000       |           |
| А          | Juan Vitale        | 11.800       | La sum    |
| В          | Fernando Márquez   | 7.500        |           |
| А          | Mónica Colmenares  | 9.765        |           |

La venta mayor

La venta menor

La suma total de ventas

Guarda la actividad como Actividad No.4-funciones 2